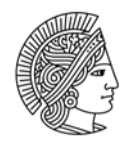

## TECHNISCHE UNIVERSITÄT DARMSTADT

HDA Hochschuldidaktische Arbeitsstelle

# Mögliche Fehler beim Klausurscan mit der EvaExam-Scanstation

Beim Einscannen der Prüfungsbögen kann es zu folgenden Fehlermeldungen kommen. In diesem Leitfaden werden Sie Schritt für Schritt durch die Fehlerbehebung durchgeführt.

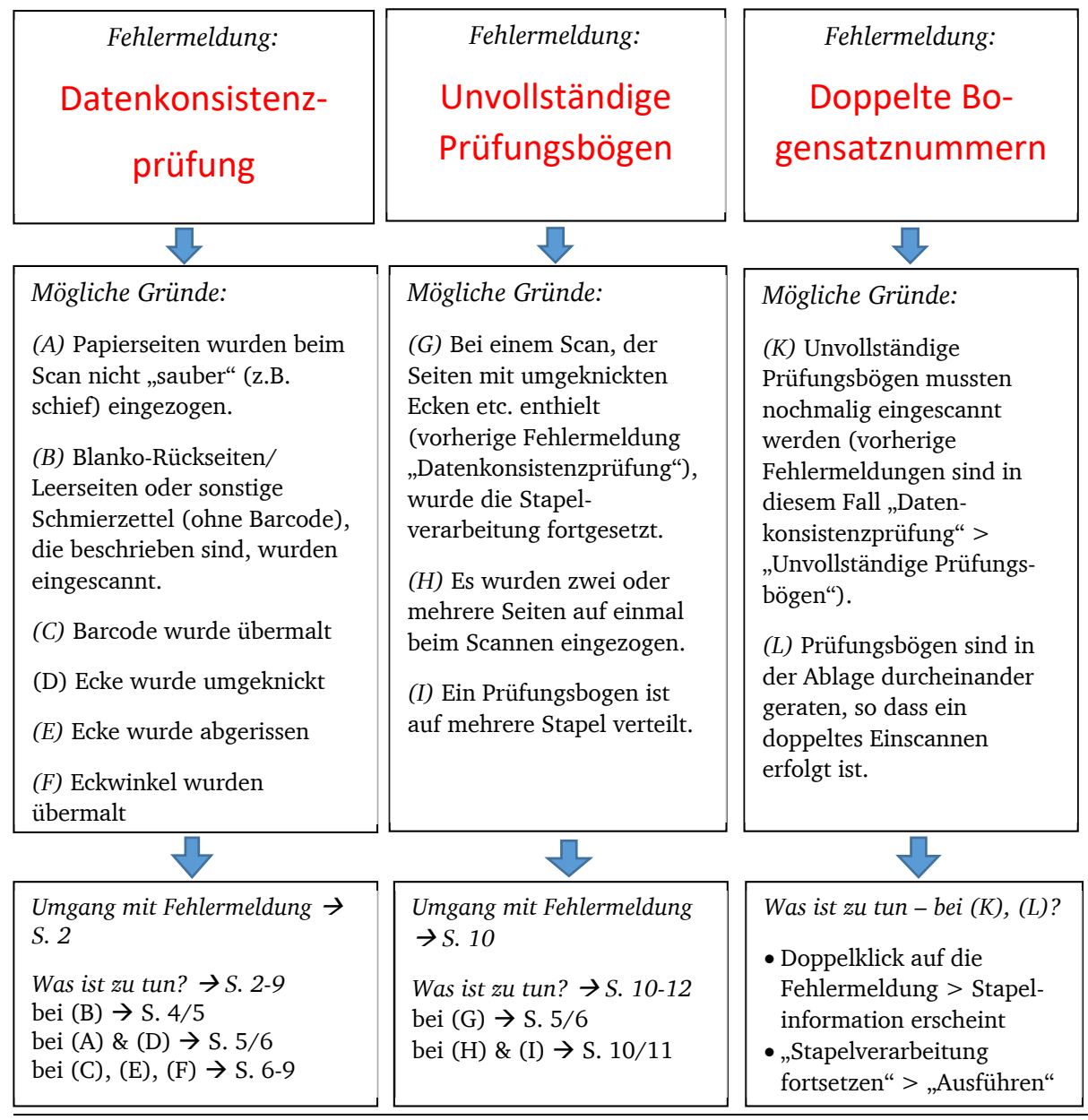

TU Darmstadt | E-Learning-Arbeitsgruppe | Fehlerdokumentation: Scannen mit EvaExam | Stand: 28.06.2021

Dieses Werk ist lizenziert unter einer Creative Commons Namensnennung - Weitergabe unter gleichen Bedingungen 4.0 International Lizenz

## Umgang mit der Fehlermeldung "Datenkonsistenzprüfung"

#### HINTERGRUND DER FEHLERMELDUNG:

Damit EvaExam die Seiten eines Prüfungsbogens erkennen und auswerten kann, müssen mindestens 3 Eckwinkel und der Barcode (unten Mitte) "sauber" erkennbar sein. Ist dies nicht der Fall, liegen **nicht auswertbare Seiten** vor. Diese werden als "**NonForms**"

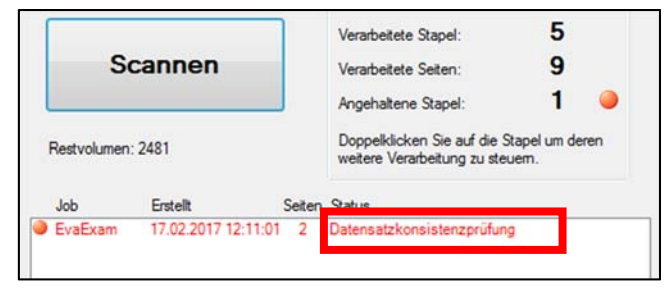

Abb. 1: Fehlermeldung "Datenkonsistenzprüfung"

bezeichnet. Das System meldet in diesem Fall "Datenkonsistenzprüfung" (siehe Abb. 1).

#### Mögliche Gründe für NonForms:

- (A) Papierseiten wurden beim Scan nicht "sauber" (z.B. schief) eingezogen
- (B) Blanko-Rückseiten/ Leerseiten oder sonstige Schmierzettel (ohne Barcode & Eckwinkel), die beschrieben sind, wurden eingescannt
- (C) Barcode wurde übermalt
- (D) Ecke wurde umgeknickt, so dass Eckwinkel nicht vollständig ist
- (E) Ecke wurde abgerissen, so dass Eckwinkel nicht vollständig ist
- (F) Eckwinkel wurden übermalt

#### WAS IST ZU TUN?

#### SCHRITT 1:

Finden Sie den Grund der Fehlermeldung heraus, sprich: die Ursache der NonForms.

- Machen Sie hierzu einen Doppelklick auf die Fehlermeldung "Datenkonsistenzprüfung" in der Statusanzeige um in die Ansicht der Stapelinformation zu kommen.
- Lassen Sie sich die NonForms "Anzeigen" (siehe Abb. 2a) und schauen Sie auf den nun angezeigten Scans welcher der oben genannten Gründe vorliegt (siehe Abb. 2b).

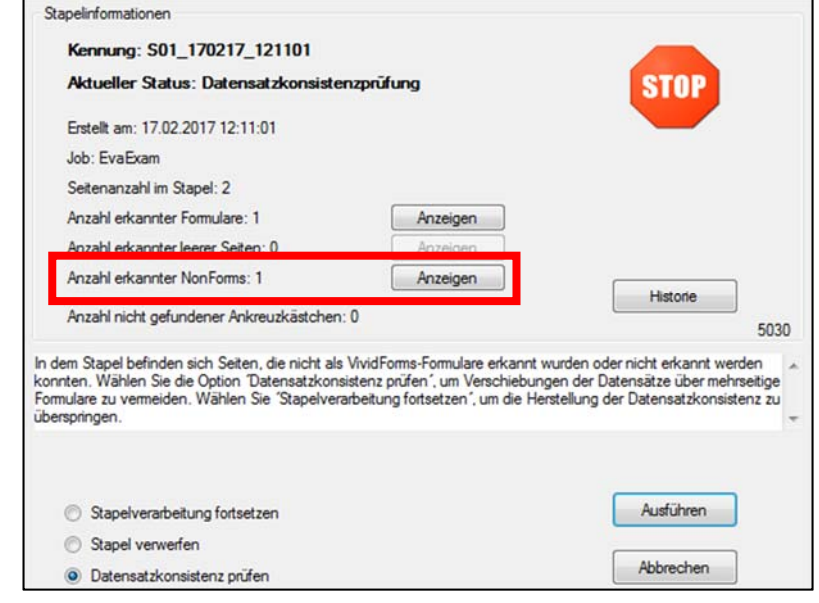

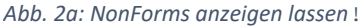

TU Darmstadt | E-Learning-Arbeitsgruppe | Fehlerdokumentation: Scannen mit EvaExam | Stand: 28.06.2021

 $\odot$   $\odot$   $\odot$ 

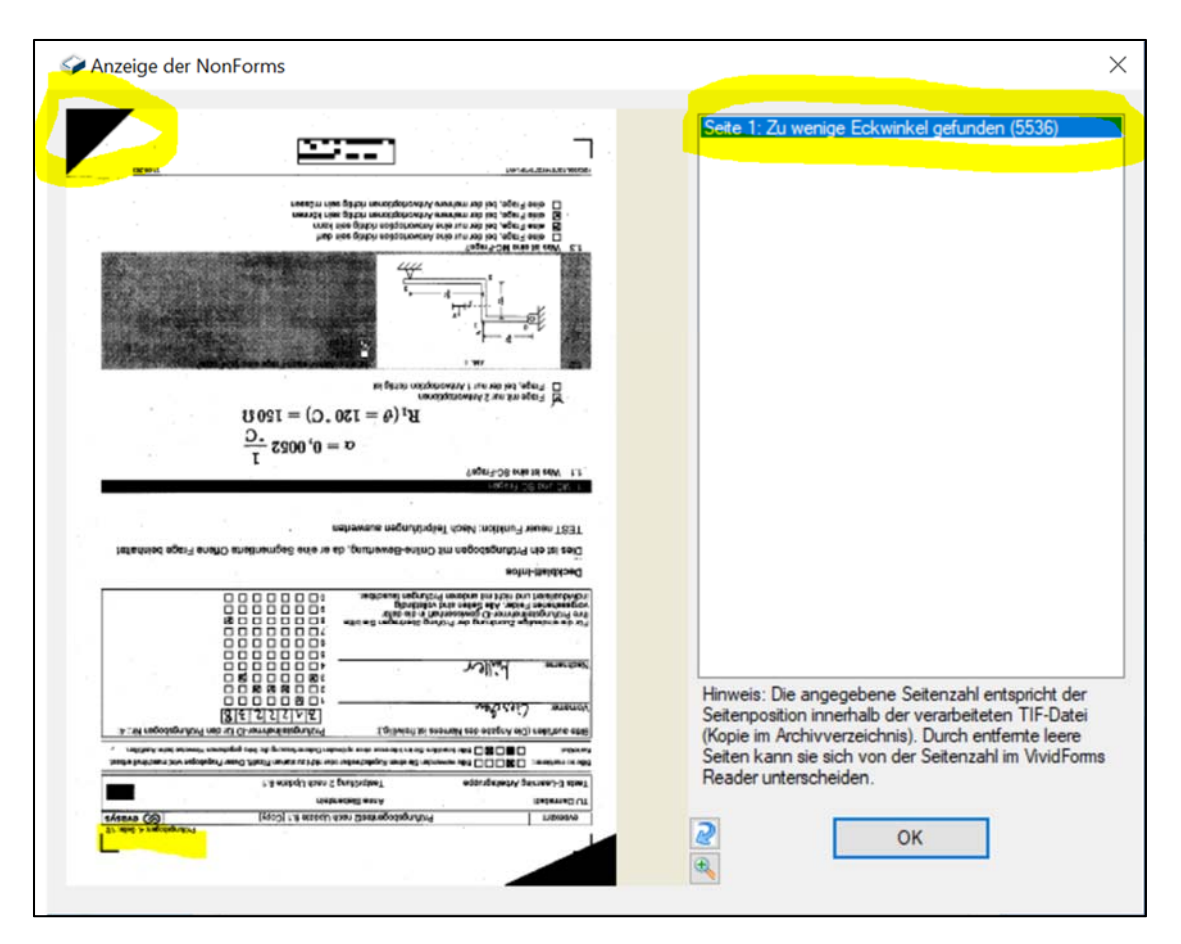

Abb. 2b: Beispiel für NonForms-Anzeige, hier ist umgeknickte Ecke der Grund für das NonForm  $\rightarrow$  Tipp: Schauen Sie, um welche Seite in welchem Prüfungsbogen es sich handelt (ggf. hierfür Scan-Seite drehen und vergrößern)

Je nachdem welche Ursache vorliegt, sollte in Schritt 2 unterschiedlich vorgegangen werden.

#### SCHRITT 2:

- ▶ Befolgen Sie Vorgehensweise I, wenn Grund (B) vorliegt → siehe Seite 4/5
   (B) Blanko-Rückseiten/ Leerseiten oder sonstige Schmierzettel (ohne Barcode & Eckwinkel), die beschrieben sind, wurden eingescannt
- ▶ Befolgen Sie Vorgehensweise II, wenn Gründe (A) und (D) vorliegen  $\rightarrow$  siehe Seite 5/6
  - (A) Papierseiten wurden beim Scan nicht "sauber" (z.B. schief) eingezogen
  - (D) Ecke wurde umgeknickt, so dass Eckwinkel nicht vollständig ist
- Sefolgen Sie Vorgehensweise III, wenn Gründe (C), (E), (F) vorliegen → siehe Seite 6-9
  - (C) Barcode wurde übermalt
  - (E) Ecke wurde abgerissen, so dass Eckwinkel nicht vollständig ist
  - (F) Eckwinkel wurden übermalt

#### Liegen gemischte Gründe vor, die mehrere Vorgehensweisen erfordern,

- 1) notieren Sie sich die betroffenen Prüfungsbögen mit ihren Problemseiten sowie welcher Grund jeweils vorliegt. Schließen Sie über "OK" die NonForms-Anzeige (siehe obige Abb. 2b).
- 2) Verwerfen Sie dann den Stapel, in dem Sie "Stapel verwerfen" auswählen und auf den "Ausführen"-Button klicken (siehe folgende Abb. 3).

| Stapelinformationen                                                                                                    |                                                                                                    |                                                                                                    |
|----------------------------------------------------------------------------------------------------|----------------------------------------------------------------------------------------------------|----------------------------------------------------------------------------------------------------|
| Kennung: S01_170217_121101                                                                                                    |                                                                                                    |                                                                                                    |
| Aktueller Status: Datensatzkonsister                                                                                                    | nzprüfung                                                                                             | STOP                                                                                                    |
| Erstellt am: 17.02.2017 12:11:01                                                                                                    |                                                                                                    |                                                                                                    |
| Job: EvaExam                                                                                                    |                                                                                                    |                                                                                                    |
| Seitenanzahl im Stapel: 2                                                                                                    |                                                                                                    |                                                                                                    |
| Anzahl erkannter Formulare: 1                                                                                                    | Anzeigen                                                                                              |                                                                                                    |
| Anzahl erkannter leerer Seiten: 0                                                                                                    | Anzeigen                                                                                              |                                                                                                    |
| Anzahl erkannter NonForms: 1                                                                                                    | Anzeigen                                                                                              |                                                                                                    |
| Anzahl nicht gefundener Ankreuzkästchen:                                                                                                    | 0                                                                                                    | Historie 5030                                                                                                 |
| In dem Stapel befinden sich Seiten, die nicht als<br>konnten. Wählen Sie die Option Datensatzkonsi<br>Formulare zu vermeiden. Wählen Sie 'Stapelvera<br>überspringen. | VividForms-Formulare erkannt w<br>istenz prüfen´, um Verschiebung<br>rbeitung fortsetzen´, um die Her | rurden oder nicht erkannt werden<br>en der Datensätze über mehrseitige<br>stellung der Datensatzkonsistenz zu |
| Stapelverarbeitung fortsetzen     Stapel verwerfen                                                                                                    |                                                                                                    | Ausführen                                                                                                    |
| <ul> <li>Datensatzkonsistenz pr</li></ul>                                                                                                    |                                                                                                    | 7 Direction                                                                                                   |

Abb. 3: Stapel verwerfen

- 3) Sortieren Sie dann die mit den Problemfällen betroffenen Prüfungsbögen aus dem Stapel heraus und scannen den Stapel nochmal neu ein.
- 4) Behandeln Sie die aussortierten Prüfungsbögen nun gesondert indem Sie die jeweils passende Vorgehensweise anwenden.

## Schritt 2: Vorgehensweise I – Grund (B) liegt vor:

(B) Blanko-Rückseiten/ Leerseiten oder sonstige Schmierzettel (ohne Barcode & Eckwinkel), die beschrieben sind, wurden eingescannt Hierbei handelt es sich um Seiten, die generell nicht auswertbar sind, da sie weder Barcode noch Eckwinkel besitzen.

Diese Seiten sind für die Auswertung des Systems unerheblich und können ignoriert werden. D.h. Sie können die Stapelverarbeitung nun fortsetzen (siehe Abb. 4).

| Konouna: 501 170217 121101                                                                                                    |                                                                                                    | _                                                                                                    |
|----------------------------------------------------------------------------------------------------|----------------------------------------------------------------------------------------------------|----------------------------------------------------------------------------------------------------|
| Refinding: 301_170217_121101                                                                                                    |                                                                                                    |                                                                                                    |
| Aktueller Status: Datensatzkonsiste                                                                                                    | enzprüfung                                                                                                | STOP                                                                                                    |
| Erstellt am: 17.02.2017 12:11:01                                                                                                    |                                                                                                    |                                                                                                    |
| Job: EvaExam                                                                                                    |                                                                                                    |                                                                                                    |
| Seitenanzahl im Stapel: 2                                                                                                    |                                                                                                    |                                                                                                    |
| Anzahl erkannter Formulare: 1                                                                                                    | Anzeigen                                                                                                  |                                                                                                    |
| Anzahl erkannter leerer Seiten: 0                                                                                                    | Anzeigen                                                                                                  |                                                                                                    |
| Anzahl erkannter NonForms: 1                                                                                                    | Anzeigen                                                                                                  |                                                                                                    |
| Anzahl nicht gefundener Ankreuzkästchen                                                                                                    | n: 0                                                                                                    | Histone 5030                                                                                                    |
| In dem Stapel befinden sich Seiten, die nicht als<br>konnten. Wählen Sie die Option 'Datensatzkon<br>Formulare zu vermeiden. Wählen Sie 'Stapelver<br>überspringen. | s VividForms-Formulare erkannt v<br>sistenz prüfen", um Verschiebun;<br>rarbeitung fortsetzen", um die He | vurden oder nicht erkannt werden<br>gen der Datensätze über mehrseitige<br>rstellung der Datensatzkonsistenz zu |
|                                                                                                    |                                                                                                    |                                                                                                    |
| Stapelverarbeitung fortsetzen                                                                                                    |                                                                                                    | Ausführen                                                                                                    |
| Stapelverarbeitung fortsetzen     Stapel verwerfen                                                                                                    |                                                                                                    | Ausführen                                                                                                    |

Abb. 4. Stapelverarbeitung fortsetzen !

Später werden Sie in der Verifikation die NonForms dieses eingescannten Stapels im zugehörigen Verifikationsstapel sehen. Diese können Sie einfach löschen (siehe Abb. 5).

| Stapel-<br>ID | Zeitpunkt                 | benötigte<br>Zeit | NonForms | Scanstation | Fehllesungen | Anzahl | Verifikation<br>möglich | Status | NonForms | Füllungsgrade | Akti | onen |
|---------------|---------------------------|-------------------|----------|-------------|--------------|--------|-------------------------|--------|----------|---------------|------|------|
| 1823          | 17.06.2021 um<br>10:45:53 | 2s                | 0        | S02         | 0            | 2      | Ja                      | -      |          |               | 1    | ×    |
| 1822          | 17.06.2021 um<br>10:44:35 | 0s                | 0        | S02         | 0            | 2      | Ja                      | -      |          | <b>a</b>      | 1    | ×    |
| 1821          | 17.06.2021 um<br>10:40:18 | 0s                | 1        | S02         | 0            | 2      | Ja                      | 1      |          | 8             | 1    | ×    |
| 1820          | 17.06.2021 um<br>10:33:30 | 1s                | 0        | S02         | 0            | 2      | Ja                      |        |          | <b>.</b>      | 1    | ×    |

Abb. 5: NonForms im Verifikationsstapel löschen (muss erfolgen um Verifikation abschließen zu können!)

#### Hinweise:

- Werden die auf den Seiten geschriebenen Inhalte der Studierenden noch für eine spätere Online-Bewertung der offenen Aufgaben benötigt, so sollten Sie sich entsprechende Notizen machen, dass diese Seiten bei der späteren Bewertung händisch in Papierform hinzugezogen werden müssen. Denn Scans dieser Seiten werden im System nicht verfügbar sein! (Wurde die Bewertung der offenen Aufgaben bereits auf den Papierbögen gemacht, ist dies nicht notwendig.)
- Blanko-Rückseiten/ Leerseiten oder sonstige Schmierzettel (ohne Barcode & Eckwinkel), die nicht beschrieben sind und mit eingescannt wurden, werden vom System von vornherein ignoriert. Hierbei muss nichts beachtet oder getan werden.
- Dieser Problemfall kann von vornherein vermieden werden, wenn vor dem Scannen die entsprechenden Seiten ohne Barcode & Eckwinkel aussortiert werden.

## Tipp:

Insbesondere, wenn Sie die Bewertung offener Aufgaben online im System vornehmen möchten, achten Sie bei der nächsten Erstellung Ihrer Prüfung darauf, dass Sie genügend Platz für den Freitext der Studierenden einstellen, um das Beschreiben von Leerblättern zu vermeiden. Erstellen Sie ggf. zusätzlich Leerseiten innerhalb Ihres Prüfungsbogens für die Studierenden zum Beschreiben. Diese haben dann aber einen Barcode sowie Eckwinkel und können somit vom System erfasst werden.

## Schritt 2: Vorgehensweise II – Gründe (A) und (D) liegen vor:

- (A) Papierseiten wurden beim Scan nicht "sauber" (z.B. schief) eingezogen
- (D) Ecke wurde umgeknickt, so dass Eckwinkel nicht vollständig ist

Sie setzen die Stapelverarbeitung einfach fort, korrigieren die Fehler und scannen die betroffenen Prüfungsbögen nochmal neu ein. Hierbei handelt es sich um Fehler, die dazu führen, dass die Seiten vom System nicht erkannt werden und somit als NonForms aufgeführt werden. Diese Fehler sind jedoch korrigierbar, so dass die Seiten vom System ausgewertet

TU Darmstadt | E-Learning-Arbeitsgruppe | Fehlerdokumentation: Scannen mit EvaExam | Stand: 28.06.2021

😧 🛈 🔘 Dieses Werk ist lizenziert unter einer <u>Creative Commons Namensnennung - Weitergabe unter gleichen Bedingungen 4.0 International Lizenz</u>

## $\rightarrow$ Im Detail:

- 1) Notieren Sie die Prüfungsbögen, deren Seiten in der NonForms-Anzeige angezeigt werden und bestätigen Sie die Anzeige mit "OK" (siehe vorherige Abb. 2b auf S. 3).
- 2) Setzen Sie die Stapelverarbeitung fort (siehe vorherige Abb. 4 auf S. 4).
- 3) Nun wird im Status die Fehlermeldung "Unvollständige Prüfungsbögen" erscheinen.

| EvaExam     | 17.02.2017 11:48:23 | 1      | Unvollständige Prüfungsbög                                   | en                     |
|-------------|---------------------|--------|--------------------------------------------------------------|------------------------|
| Job         | Erstellt            | Seiten | Status                                                       |                        |
| Restvolumen | 2484                |        | Doppelklicken Sie auf die St<br>weitere Verarbeitung zu steu | tapel um deren<br>iem. |
| Scannen     |                     | J      | Angehaltene Stapel:                                          | 1 🥥                    |
|             |                     |        | Verarbeitete Seiten:                                         | 1                      |
|             |                     |        | Verarbeitete Stapel:                                         | 1                      |

Abb. 6: Fehlermeldung "Unvollständige Prüfungsbögen" in der Statusanzeige

- 4) Gehen Sie per Doppelklick auf die Fehlermeldung wieder in die Detailanzeige der Stapelinformation und setzen Sie die Stapelverarbeitung fort (siehe vorherige Abb. 4 auf S. 4). Der Stapel wird nun vom System verarbeitet und ausgewertet.
- 5) Sortieren Sie nun die mit den Problemfällen betroffenen Prüfungsbögen aus dem gescannten Stapel heraus und scannen diese Prüfungsbögen nochmal neu ein.
- 6) Daraufhin wird im Status die Fehlermeldung "Doppelte Bogensatznummern" erscheinen (siehe Abb. 7), da das System erkennt, dass diese Prüfungsbögen bereits eingescannt und verarbeitet wurden.

| Scannen         |                     |        | Verarbeitete Seiten:<br>Angehaltene Stapel:                    | 3<br>1            |      |
|-----------------|---------------------|--------|----------------------------------------------------------------|-------------------|------|
| Restvolumen: 24 | 483                 |        | Doppelklicken Sie auf die Sta<br>weitere Verarbeitung zu steue | apel um de<br>em. | eren |
| Job             | Erstellt            | Seiten | Status                                                         |                   |      |
| EvaExam         | 17.02.2017 11:55:34 | 2      | Doppelte Bogensatznummern                                      | 1                 |      |

Abb. 7: Fehlermeldung "Doppelte Bogensatznummern" in der Statusanzeige

7) Gehen Sie per Doppelklick auf die Fehlermeldung wieder in die Detailanzeige der Stapelinformation und setzen Sie die Stapelverarbeitung fort (siehe vorherige Abb. 4 auf S. 4). Der Stapel wird nun vom System verarbeitet und ausgewertet. Die Daten der bereits gescannten Prüfungsbögen werden damit überschrieben und sind somit nun vollständig.

Später werden Sie in der Verifikation die NonForms des ersten eingescannten Stapels im zugehörigen Verifikationsstapel sehen. Diese können Sie dann einfach löschen (siehe vorherige Abb. 5 auf S. 5), weil Sie die betroffenen Prüfungsbögen nochmal "drübergescannt" und die Fehler damit behoben haben.

#### Schritt 2: Vorgehensweise III – Gründe (C), (E) und (F) liegen vor:

- (C) Barcode wurde übermalt
- (E) Ecke wurde abgerissen, so dass Eckwinkel nicht vollständig ist
- (F) Eckwinkel wurden übermalt

*Hierbei handelt es sich um Fehler, die voraussichtlich nicht korrigierbar* sind. Die betroffenen Seiten wären somit nicht auswertbar.

TU Darmstadt | E-Learning-Arbeitsgruppe | Fehlerdokumentation: Scannen mit EvaExam | Stand: 28.06.2021

 $\bigcirc \odot \odot$ 

Dieses Werk ist lizenziert unter einer Creative Commons Namensnennung - Weitergabe unter gleichen Bedingungen 4.0 International Lizenz

Gehen Sie hier folgendermaßen vor:

- 1) Notieren Sie die Prüfungsbögen, deren Seiten in der NonForms-Anzeige angezeigt werden und bestätigen Sie die Anzeige mit "OK" (siehe Abb. 2b auf S. 3).
- 2) Führen Sie "Stapel verwerfen" aus (siehe vorherige Abb. 3 auf S. 4).
- 3) Sortieren Sie die mit den Problemfällen betroffenen Prüfungsbögen aus dem Stapel heraus.
- 4) Scannen Sie den Stapel erneut ein.

## Bezüglich der aussortierten problembehafteten Prüfungsbögen haben Sie nun folgende Möglichkeiten:

- M 1: Datenkonsistenzpr
  üfung ausf
  ühren um Metadaten manuell ins System zu 
  übertragen (= Versuch Fehler zu korrigieren) → siehe Seite 7-9
- M 2: Daten auf Blanko-Prüfungsbogen übertragen (= Workaround) → siehe Seite 9
- M 3: Prüfungsbogen händisch korrigieren  $\rightarrow$  siehe Seite 9

#### Tipp:

 ☞ speziell bei Problemfall "(F) Eckwinkel wurden übermalt" können Sie probieren die beschädigte Ecke zu "reparieren" indem Sie einen Post-it darüber kleben und darauf exakt den Eckwinkel nachmalen → Prüfungsbogen mit "reparierter" Seite erneut scannen

#### Möglichkeit (1): Datenkonsistenzprüfung ausführen:

Probieren Sie aus, ob Sie diese Möglichkeit bei Ihrem betroffenen Prüfungsbogen anwenden können.  $\rightarrow$  Im Detail:

- 1) Scannen Sie den Prüfungsbogen ein.
- 2) Fehlermeldung "Datenkonsistenzprüfung" erscheint (siehe vorherige Abb. 1 auf S. 2).
- 3) Gelangen Sie per Doppelklick in die Detailanzeige der Stapelinformation.
- 4) Wählen Sie "Datenkonsistenz prüfen" und bestätigen Sie mit "Ausführen".

| Stapelinformationen                                                                                                    |                                                                                                    |                                                                                                    |
|----------------------------------------------------------------------------------------------------|----------------------------------------------------------------------------------------------------|----------------------------------------------------------------------------------------------------|
| Kennung: S01_170217_121101                                                                                                    |                                                                                                    |                                                                                                    |
| Aktueller Status: Datensatzkonsister                                                                                                    | nzprüfung                                                                                            | STOP                                                                                                    |
| Erstellt am: 17.02.2017 12:11:01                                                                                                    |                                                                                                    |                                                                                                    |
| Job: EvaExam                                                                                                    |                                                                                                    |                                                                                                    |
| Seitenanzahl im Stapel: 2                                                                                                    |                                                                                                    |                                                                                                    |
| Anzahl erkannter Formulare: 1                                                                                                    | Anzeigen                                                                                             |                                                                                                    |
| Anzahl erkannter leerer Seiten: 0                                                                                                    | Anzeigen                                                                                             |                                                                                                    |
| Anzahl erkannter NonForms: 1                                                                                                    | Anzeigen                                                                                             |                                                                                                    |
| Anzahl nicht gefundener Ankreuzkästchen:                                                                                                    | 0                                                                                                    | Histone 5030                                                                                                  |
| In dem Stapel befinden sich Seiten, die nicht als<br>konnten. Wählen Sie die Option Datensatzkonsi<br>Formulare zu vermeiden. Wählen Sie 'Stapelvera<br>überspringen. | VividForms-Formulare erkannt v<br>stenz prüfen´, um Verschiebunç<br>rbeitung fortsetzen´, um die Her | vurden oder nicht erkannt werden<br>en der Datensätze über mehrseitige<br>stellung der Datensatzkonsistenz zu |
| Stapelverarbeitung fortsetzen                                                                                                    |                                                                                                    | Ausführen                                                                                                    |
| Stapel verwerten                                                                                                    |                                                                                                    | Abbrechen                                                                                                    |
| <ul> <li>Datensatzkonsistenz pr</li></ul>                                                                                                    |                                                                                                    | . solution                                                                                                    |

Abb. 8: Datenkonsistenzprüfung ausführen

- 5) Sie können nun in der Datenkonsistenzprüfung versuchen die Problemseiten des Prüfungsbogens einzeln zu korrigieren, indem Sie manuell die zugehörigen Metadaten der jeweiligen Seiten eintragen, die dafür sorgen, dass diese vom System erkannt werden.
  - 1. Wählen Sie den Eintrag "VividForms-Formular" aus und checken Sie, ob Sie das Häkchen bei "Auswertung für dieses Formular fortsetzen" aktivieren können.

Sollte es nicht möglich sein dieses Häkchen zu setzen (weil Feld ausgegraut), so klicken Sie auf "Abbrechen" und verwerfen Sie den Stapel (siehe Abb. 9). Denn das Nicht-Aktivieren des Häkchens bewirkt, dass die Seite vom System nicht ausgewertet werden kann. Somit ist auch keine manuelle Metadateneingabe und Stapelverarbeitung notwendig. Der Prüfungsbogen wäre letztlich unvollständig, wenn die Stapelverarbeitung fortgesetzt werden würde.

|                                                                                                    | Fehlemeldung<br>Seite 1: Zu wenige Eckwinkel gefunden (5536)                                                                                                    |
|----------------------------------------------------------------------------------------------------|----------------------------------------------------------------------------------------------------|
|                                                                                                    | Prüfen Sie bitte, ob es sich bei dieser Seite um ein VividForms-Formular<br>handelt. Ist dies der Fall, machen Sie bitte alle weiteren Angaben, welche zur<br>erfolgreichen Verarbeitung benötigt werden. |
|                                                                                                    | Kein VividForms-Formular                                                                                                    |
| CF 5221 #52 ob grifts with sector state of the by the Starting resulting to be public                                                                                                    | WvidForms-Formular                                                                                                    |
| Statistics<br>Statistics<br>Statis | Wählen Sie das Formular und die Seite aus oder geben Sie den<br>Barcode-Text aus der Fußzeile links ein.                                                                                                  |
| 2.0004 U<br>5.0004 U<br>5.0004 U                                                                                                    | Auswertung für dieses Formular fortsetzen                                                                                                    |
| <ul> <li>(a) Constraints and the constraint and the constraintand the constraint and the constraint and the constraint and</li></ul>                                                                                                    | Bitte drehen Sie das Formular mit Hilfe des blauen Pfeils in die<br>richtige Position, falls es auf den Kopf gedreht dargestellt wird.                                                                    |
| (e) and the construction of the construction of the construct                                                                                                    | Prüfungsbogen Prüfung Seite Bogensatz-Nr. Verifikation                                                                                                    |
| Institution pre-section and the section of the section of the sect                                                                                                    | Barcode-Text                                                                                                    |
|                                                                                                    | F U P PL V                                                                                                    |
| C □ □ □ □ □ □ □ □ □ □ □ □ □ □ □ □ □                                                                                                    | Barcode-Position im Bild                                                                                                    |
| A the coperation of the second second s                                                                                                    | Eall 1/1                                                                                                    |
|                                                                                                    |                                                                                                    |
| Sales reaction of the second second s                                                                                                    |                                                                                                    |
| erial report the "numeral or informal" numeral or information of the second of the second of the sec                                                                                                    |                                                                                                    |
|                                                                                                    | Abbrechen                                                                                                    |

Abb. 9: Check, ob manuelle Eingabe von Metadaten in der Datenkonsistenzprüfung möglich ist

- 2. Wenn es möglich sein sollte, geben Sie nun die fehlenden Metadaten in den entsprechenden Feldern manuell ein bzw. wählen Sie diese im jeweiligen Drop-Down-Menü aus (siehe folgende Abb. 10).
  - Die Daten können Sie dem Barcode-Text entnehmen, der sich in den Ecken unten rechts und links auf der Seite befindet.
  - Im Feld "Verifikation" wählen Sie den Eintrag "Ja" aus.
  - Abschließend muss der Barcode-Text auch nochmal manuell eingegeben werden.

TU Darmstadt | E-Learning-Arbeitsgruppe | Fehlerdokumentation: Scannen mit EvaExam | Stand: 28.06.2021

Dieses Werk ist lizenziert unter einer Creative Commons Namensnennung - Weitergabe unter gleichen Bedingungen 4.0 International Lizenz

 Über den Weiter-Button (>>) können Sie den nächsten Fall bearbeiten. Die Datenkonsistenzprüfung endet automatisch mit dem letzten abgeschlossenen Fall und die Stapelverarbeitung wird fortgesetzt.

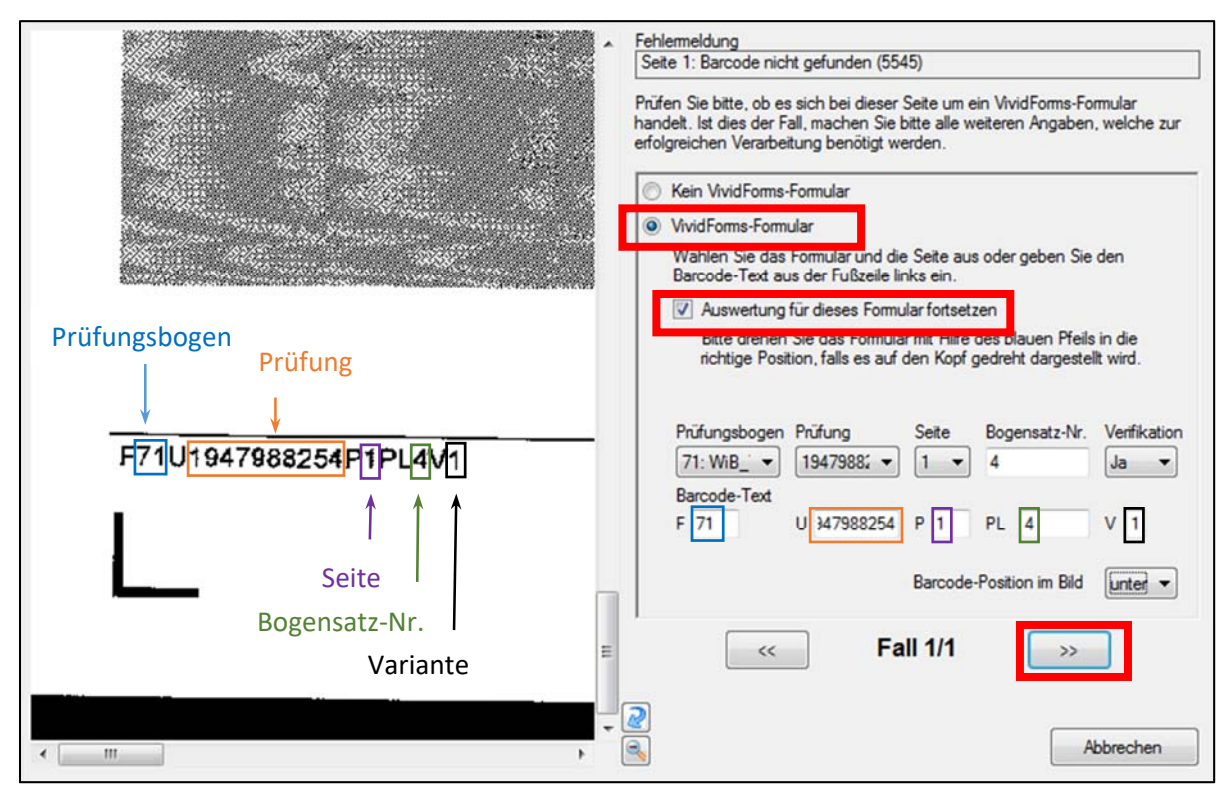

Abb. 10: Manuelle Metadateneingabe in Datenkonsistenzprüfung

## Möglichkeit (2): Daten auf einen Blanko-Prüfungsbogen übertragen:

Wenn Möglichkeit (1) nicht funktioniert hat und Sie einen Blanko-Prüfungsbogen verfügbar haben, so könnten Sie die Kreuze, die auf dem Prüfungsbogen mit den Problemseiten gemacht wurden, auf den Blanko-Prüfungsbogen übertragen und diesen einscannen.

## Hinweis:

Dieses Vorgehen ist nur möglich, wenn für den Prüfungsbogen vorgesehen ist, dass die offenen Aufgaben nicht per Online-Punktevergabe bewertet werden.

## **Tipps:**

- Notieren Sie mit Unterschrift oder Stempel versehen, dass eine exakte "Prüfungsbogen-Kopie" bezüglich der Kreuze vorgenommen wurde.
- 🕗 Heften Sie den Originalprüfungsbogen mit der "Prüfungsbogen-Kopie" zusammen.

## Möglichkeit (3): Prüfungsbogen händisch korrigieren

Wenn Möglichkeiten (1) und (2) nicht greifen, bleibt nur noch die händische Korrektur übrig. Die Daten dieses Prüfungsbogens fehlen damit letztlich im System, Sie können sie aber in der finalen CSV-Liste, die Ihnen nach der Auswertung der Prüfung zur Verfügung steht, ergänzen.

# Umgang mit der Fehlermeldung "Unvollständige Prüfungsbögen"

#### HINTERGRUND DER FEHLERMELDUNG:

EvaExam erkennt automatisch, wenn Seiten der Prüfungsbögen fehlen und gibt die Fehlermeldung "Unvollständige Prüfungsbögen" an.

| EvaExam     | 17.02.2017 11:48:23 | 1      | Unvollständige Prüfungsbö                                  | gen                  |      |
|-------------|---------------------|--------|------------------------------------------------------------|----------------------|------|
| Job         | Erstellt            | Seiten | Status                                                     |                      |      |
| Restvolumen | 2484                |        | Doppelklicken Sie auf die S<br>weitere Verarbeitung zu ste | Stapel um de<br>uem. | eren |
|             |                     | J      | Angehaltene Stapel:                                        | 1                    | 0    |
| Scannen     |                     |        | Verarbeitete Seiten:                                       | 1                    |      |
|             |                     |        | Verarbeitete Stapel:                                       | 1                    |      |

Mögliche Gründe:

Abb. 11: Fehlermeldung "Unvollständige Prüfungsbögen

- (G) Bei einem Scan, der Seiten mit umgeknickten Ecken etc. enthielt (vorherige Fehlermeldung "Datenkonsistenzprüfung" – siehe Seite 2-9), wurde die Stapelverarbeitung fortgesetzt. Diese Seiten werden vom System nicht erkannt und somit als fehlend betrachtet.
- (H) Es wurden zwei oder mehrere Seiten auf einmal beim Scannen eingezogen.
- (I) Ein Prüfungsbogen ist auf mehrere Stapel verteilt.

## WAS IST ZU TUN?

- Liegt Grund (G) vor, so befolgen Sie "Schritt 2: Vorgehensweise II" wie auf Seite 5/6 beschrieben.
- Liegt Grund (H) oder (I) vor, so schauen Sie in die Details der Stapelinformation per Doppelklick auf die Fehlermeldung. → Hier (siehe Abb. 12) bekommen Sie angezeigt, bei welchen der eingescannten Prüfungsbögen fehlende Seiten erkannt wurden.

| Kepping: S01 170217 114823                                                                                                    |                                                                                                    |                                                                                                    |
|----------------------------------------------------------------------------------------------------|----------------------------------------------------------------------------------------------------|----------------------------------------------------------------------------------------------------|
| Aktueller Status: Unvollständige Prü                                                                                                    | funashāgen                                                                                                    | STOP                                                                                                    |
| Fradenci oracus. entenarinage rid                                                                                                    | i i i gabogoti                                                                                                    | SIUP                                                                                                    |
| Erstellt am: 17.02.2017 11:48:23                                                                                                    |                                                                                                    |                                                                                                    |
| Job: EvaExam                                                                                                    |                                                                                                    |                                                                                                    |
| Seitenanzahl im Stapel: 1                                                                                                    |                                                                                                    |                                                                                                    |
| Anzahl erkannter Formulare: 1                                                                                                    | Anzeigen                                                                                                    |                                                                                                    |
| Anzahl erkannter leerer Seiten: 0                                                                                                    | Anzeigen                                                                                                    |                                                                                                    |
| Anzahl erkannter NonForms: 0                                                                                                    | Anzeigen                                                                                                    |                                                                                                    |
| Anzahl nicht gefundener Ankreuzkästchen:                                                                                                    | 0                                                                                                    | Historie 5460                                                                                                    |
| Es wurden unvollständige Prüfungsbögen im Sta<br>auch ein doppetter Einzug im Scanner sein oder<br>Datensatzkonsistenzprüfung angezeigt worden s<br>Vorgehensweise enthehmen Sie dem Handbuch<br>(Prüfungsbogennummer steht rechts oben auf de | pel gefunden. Neben fehlende<br>es wurden einzelne Seiten nich<br>ein). Bitte prüfen Sie den Stape<br>. Folgende Prüfungsbögen sind<br>m Bogen): | n Seiten kann die Ursache hieffür<br>t erkannt (dies sollte zuvor in der<br>el. Weitere Informationen zur<br>d unvollständig |
| Bogen 1 - fehlende Seite(n): 2                                                                                                    |                                                                                                    | -                                                                                                    |
| Stapelverarbeitung fortsetzen                                                                                                    |                                                                                                    | Ausführen                                                                                                    |
| Stapel verwerfen                                                                                                    |                                                                                                    |                                                                                                    |
|                                                                                                    |                                                                                                    |                                                                                                    |

Abb. 12: Details zur Fehlermeldung "Unvollständige Prüfungsbögen"

- o Notieren Sie sich die Bogennummern und fehlenden Seiten.
- Checken Sie, ob die betreffenden Seiten grundsätzlich physisch vorhanden und vom System auswertbar sind (mind. 3 Eckwinkel & Barcode vorhanden).
  - Wenn ja, wählen Sie "Stapelverarbeitung fortsetzen" aus und bestätigen Sie dies mit einem Klick auf den Button "Ausführen".
  - Wenn nein, verwerfen Sie den Stapel ("Stapel verwerfen" > "Ausführen").

- Wenn Sie die Stapelverarbeitung bei "Unvollständige Pr
  üfungsb
  ögen" fortgesetzt haben (siehe vorherige Abb. 12):

  - Sie werden nun die Fehlermeldung "Doppelte Bogensatznummern" erhalten (siehe Abb. 13), da EvaExam erkennt, dass Sie dieselben Prüfungsbögen, bei denen im ersten Scandurchgang Seiten gefehlt haben, erneut einscannen.

| EvaExam     | 17.02.2017 11:55:34 | 2      | Doppelte Bogensatznumme                                  | im                    |      |
|-------------|---------------------|--------|----------------------------------------------------------|-----------------------|------|
| Job         | Erstellt            | Seiten | Status                                                   |                       |      |
| Restvolumen | : 2483              |        | Doppelklicken Sie auf die<br>weitere Verarbeitung zu ste | Stapel um de<br>euem. | eren |
|             |                     | J      | Angehaltene Stapel:                                      | 1                     | 0    |
| Scannen     |                     |        | Verarbeitete Seiten:                                     | 3                     |      |
|             |                     |        | Verarbeitete Stapel:                                     | 2                     |      |

Abb. 13: Fehlermeldung "Doppelte Bogensatznummern"

 Gehen Sie per Doppelklick auf die Fehlermeldung in die Details der Stapelinformation rein, wählen Sie "Stapelverarbeitung fortsetzen" und bestätigen dies per Klick auf den "Ausführen"-Button (siehe Abb. 14).
 Diejenigen Seiten, die bereits eingescannt wurden, werden dadurch überschrieben. Die fehlenden Seiten werden ergänzt.

| Kennung: S01 170217 115534                                                                                       |                                                                 |                                                    |
|----------------------------------------------------------------------------------------------------|-----------------------------------------------------------------|----------------------------------------------------|
| Aktueller Status: Doppelte Bogensal                                                                              | tznummern                                                       | STOP                                               |
|                                                                                                    |                                                                 | aller                                              |
| Erstellt am: 17.02.2017 11:55:34                                                                                 |                                                                 |                                                    |
| Job: EvaExam                                                                                                    |                                                                 |                                                    |
| Seitenanzahl im Stapel: 2                                                                                        |                                                                 |                                                    |
| Anzahl erkannter Formulare: 2                                                                                    | Anzeigen                                                        |                                                    |
| Anzahl erkannter leerer Seiten: 0                                                                                | Anzeigen                                                        |                                                    |
| Anzahl erkannter NonForms: 0                                                                                     | Anzeigen                                                        |                                                    |
| Anzahl nicht gefundener Ankreuzkästchen:                                                                         | 0                                                               | Histone 559                                        |
| ür mindestens eine der zum Stapel gehörenden<br>ie Stapelverarbeitung fortgesetzt, werden die D<br>berschrieben. | Prüfungen wurden doppelte Bo<br>atensätze der bereits vorhander | gensatznummem gefunden. Wird<br>en Bogensatznummem |
| Stapelverarbeitung fortsetzen                                                                                    |                                                                 | Ausführen                                          |
| Stapel verwerfen                                                                                                 |                                                                 |                                                    |
|                                                                                                    |                                                                 | Abbrechen                                          |

Abb. 14: Durch Fortsetzen der Stapelverarbeitung bei "Doppelte Bogensatznummern" werden die bisherigen Daten überschrieben.

- Wenn Sie die Stapel bei "Unvollständige Prüfungsbögen" verworfen haben (siehe vorherige Abb. 12 auf S. 10):
  - Sortieren Sie die Pr
    üfungsb
    ögen, bei denen fehlende Seiten erkannt wurden, aus dem Stapel heraus, legen diese beiseite und scannen Sie den Stapel ohne diese Pr
    üfungsb
    ögen erneut ein. → Der Stapel sollte nun problemlos eingescannt und ausgewertet werden k
    önnen.

# Tipp:

- \* Später, nach der Verifikation können Sie auch eine "Vollständigkeitsprüfung" machen,
  - um sicher zu stellen, dass die Prüfungsbögen komplett eingescannt wurden.

Wenn Sie in die "Details der Prüfung" gehen, finden Sie die Vollständigkeitsprüfung im Bereich "Prüfungsdaten".

| Prü                                                               | fungsdaten                                                                                                    |
|-------------------------------------------------------------------|----------------------------------------------------------------------------------------------------|
|                                                                   | Einzelreport                                                                                                    |
|                                                                   | Anzeigen                                                                                                    |
| 0                                                                 | Maximale Punktzahl vergeben                                                                                                    |
|                                                                   | Punkte im CSV-Format                                                                                                    |
|                                                                   | Rohdaten im CSV-Format                                                                                                    |
| <b>n</b> -                                                        | Vollständigkeitsprüfung                                                                                                    |
|                                                                   | Erkannte Formulare im Original als PDF anzeigen                                                                                                    |
| -                                                                 | ALLE                                                                                                    |
| ×                                                                 | Gescannte Originalseiten erkannter Formulare löschen                                                                                                    |
| <ul> <li>➡</li> <li>➡</li> <li>★</li> <li>★</li> <li>★</li> </ul> | Rohdaten im CSV-Format         Vollständigkeitsprüfung         Erkannte Formulare im Original als PDF anzeigen         ALLE           Gescannte Originalseiten erkannter Formulare löschen |